SECRETARIA ESPECIAL DE AVALIAÇÃO INSTITUCIONAL (SEAVI) UNIDADE DE DESENVOLVIMENTO ORGANIZACIONAL (UDO) SECRETARIA GERAL DE CURSOS (SGC)

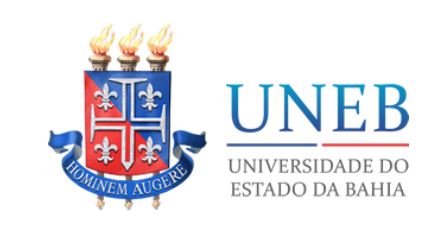

## TUTORIAL - SAGRES MOBILE

(Caderneta Mobile)

O SAGRES Mobile é um aplicativo desenvolvido, para celular ou tablet, especialmente para alunos e professores que permite o acesso de forma simples, rápida e eficaz às mais diversas informações acadêmicas e serviços providos pela sua instituição de ensino.

Aplicativo compatível para aparelhos com:

- 1) Android (A partir da versão 5),
- 2) iOS (A partir da versão 8.0)
- 3) Windows Phone. (A partir da versão 8)

Passo 1: Baixar o aplicativo "Sagres Mobile" através da Loja de Aplicativos.

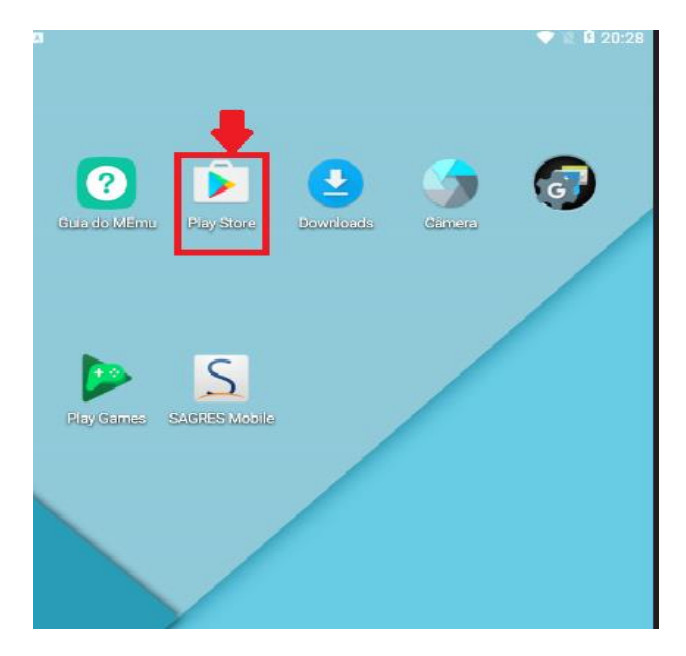

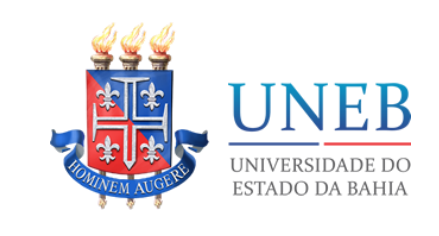

Passo 2: Após baixar, abrir o SAGRES Mobile para iniciar o acesso.

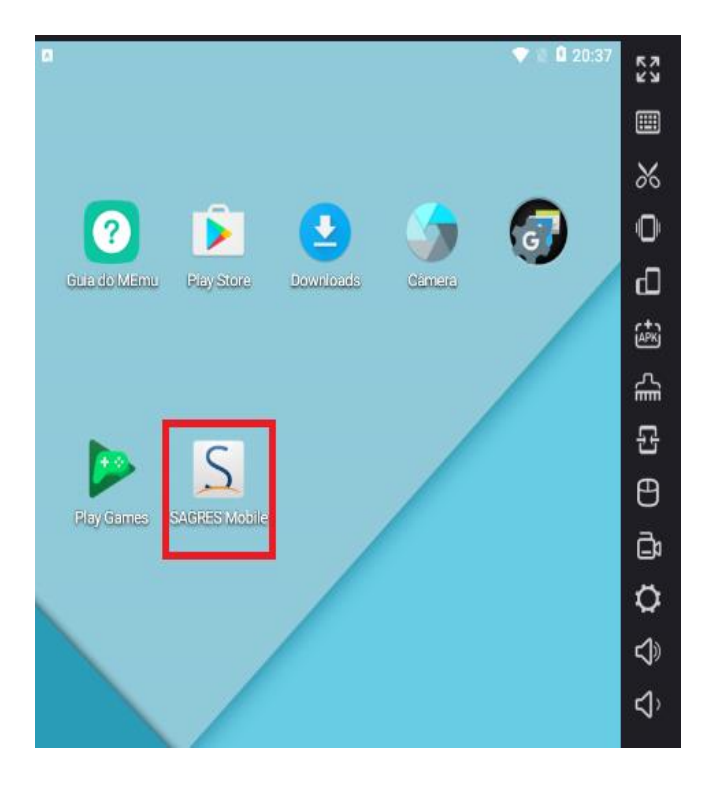

Passo 3: Digitar a seguinte URL de Acesso:

http://www.portalacademico.uneb.br/mobile

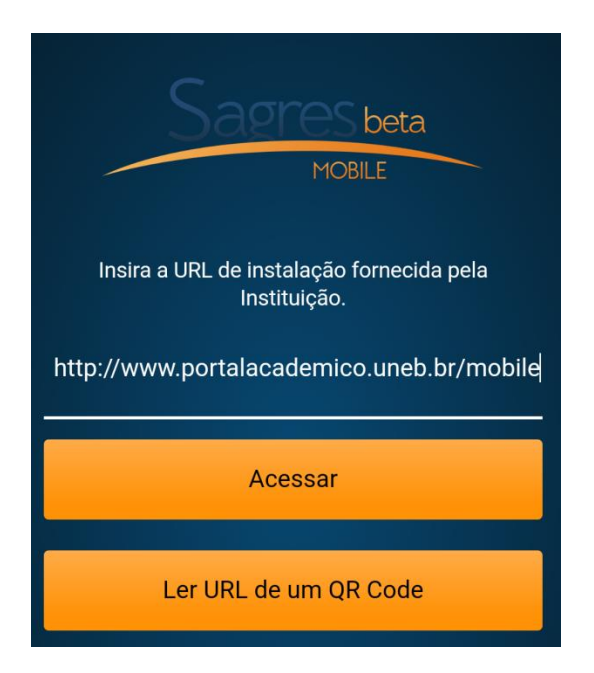

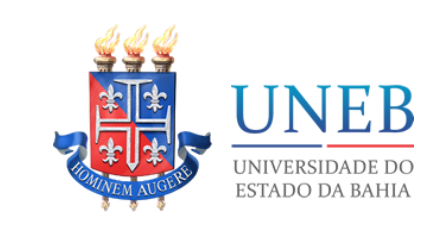

Passo 3: Utilizar login e senha de rede da UNEB para entrar no Portal Acadêmico.

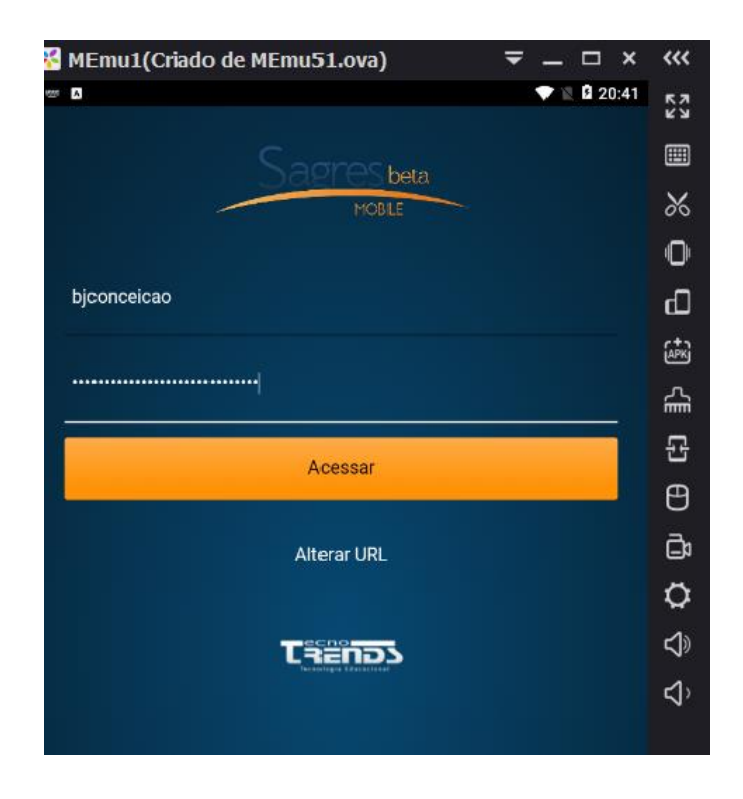

Passo 4: Ao acessar o portal é possível visualizar os horários de cada disciplina.

| 名 м         | Emu1(Criado de MEmu51.ova) 🗧        | _ □      | ×    | <b>~~</b> |
|-------------|-------------------------------------|----------|------|-----------|
| 80° A.      |                                     | V 🛛 🖻 20 | ):49 | K7<br>29  |
| =           | Horários PERÍOD                     | 0: 20171 | ~    |           |
| τ           | Filtrar disciplinas                 |          |      | %         |
|             |                                     |          |      | Ō         |
| T E<br>09:1 | R Ç A<br>0 - 10:00                  |          |      | ⊡         |
| DIF         | R116 - DIREITO PENAL II             |          |      | (APK)     |
| DCH         | н,                                  |          |      | £         |
| 10:1        | 5 - 11:05                           |          |      |           |
| DIF         | 116 - DIREITO PENAL II              |          |      | ⊕         |
| DCH         | -1,                                 |          | _    | Ē         |
| 11:0        | 35 - 11:55                          |          |      | ~         |
| DIF         | R154 - DIREITO PROCESSUAL PENAL III |          |      | <b>₩</b>  |
| DCH         | H, DCH-1                            |          | _    | 5         |
| 11:5        | 55 - 12:45                          |          |      | ¢ک        |
| DIF<br>DCH  | R154 - DIREITO PROCESSUAL PENAL III |          |      |           |
|             |                                     |          |      |           |
| Q U<br>07:3 | INTA<br>30 - 08:20                  |          |      |           |
| DIE         |                                     |          |      |           |
| DCH         | H,                                  |          |      |           |
| 08:2        | 20 - 09:10                          |          |      | ~         |
|             |                                     |          |      |           |

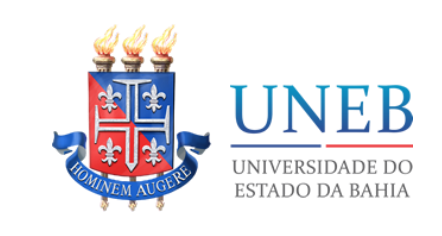

Passo 5: Ao clicar no Menu poderá visualizar: Minhas Classes, Calendário e Recados.

• Clicar em Minhas Classes.

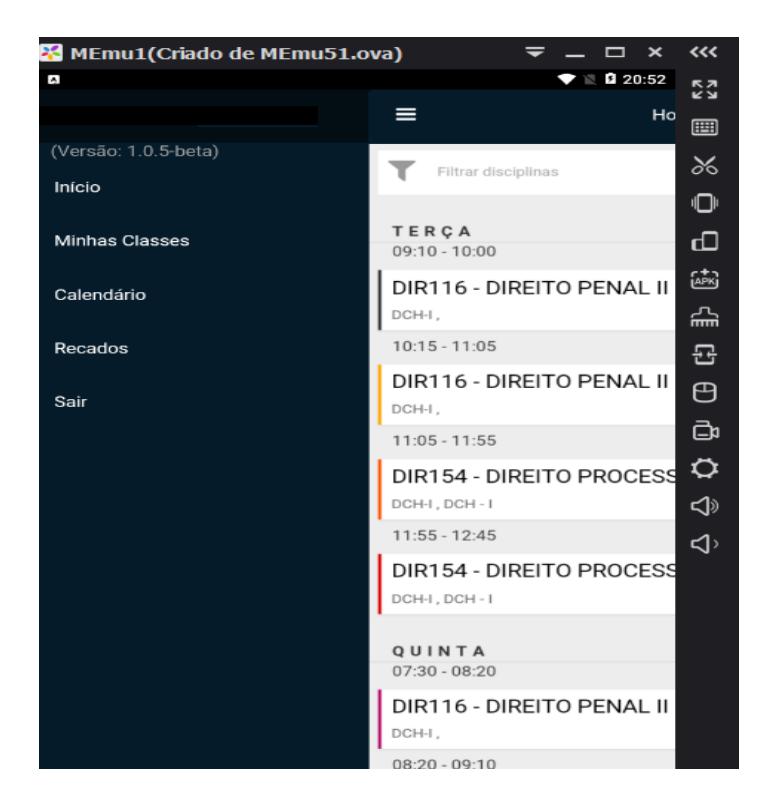

Passo 6: Ao acessar em "Minhas Classes", poderá clicar em: Aulas, Frequência ou Notas.

SECRETARIA ESPECIAL DE AVALIAÇÃO INSTITUCIONAL (SEAVI) UNIDADE DE DESENVOLVIMENTO ORGANIZACIONAL (UDO) SECRETARIA GERAL DE CURSOS (SGC)

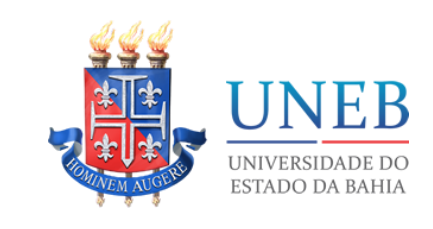

| 🔀 MEmu1(Criado de                                        | MEmu51.ova)      | ₹_□×             | ~~~                |  |
|----------------------------------------------------------|------------------|------------------|--------------------|--|
| ۵                                                        |                  | 💎 🖹 🖹 20:54      | K N                |  |
| =                                                        | Minhas classes   | PERÍODO: 20171 🗸 |                    |  |
| 20171                                                    |                  |                  | *                  |  |
| DIR116 DIREITO PENA                                      | L II             |                  | O                  |  |
| 20 aulas<br>20 alunos<br>Plano de curso não enviad       | o                |                  | Ð                  |  |
| Aulas                                                    | Frequência       | Notas            | ĺΩ <sup>‡</sup> κ] |  |
|                                                          |                  |                  | ŝ                  |  |
| 0 aulas                                                  | ESSUAL PENAL III |                  | 윤                  |  |
| 13 alunos<br>Plano de curso <mark>não enviad</mark>      | o                |                  | ⊕                  |  |
| Aulas                                                    | Frequência       | Notas            | ē                  |  |
| DIR116 DIREITO PENA                                      | LII              |                  | Q                  |  |
| 20 aulas                                                 |                  |                  | گ                  |  |
| Plano de curso não enviad                                | o                |                  | ⊲`                 |  |
| Aulas                                                    | Frequência       | Notas            |                    |  |
| DIR154 DIREITO PROCESSUAL PENAL III                      |                  |                  |                    |  |
| 0 aulas<br>13 alunos<br>Plano de curso <b>não enviad</b> | o                |                  |                    |  |
| Aulas                                                    | Frequência       | Notas            |                    |  |
|                                                          |                  |                  | $\triangleleft$    |  |

Passo 7: Clicar em "Aulas". O docente poderá visualizar as aulas que estão realizadas e as que ainda não foram planejadas.

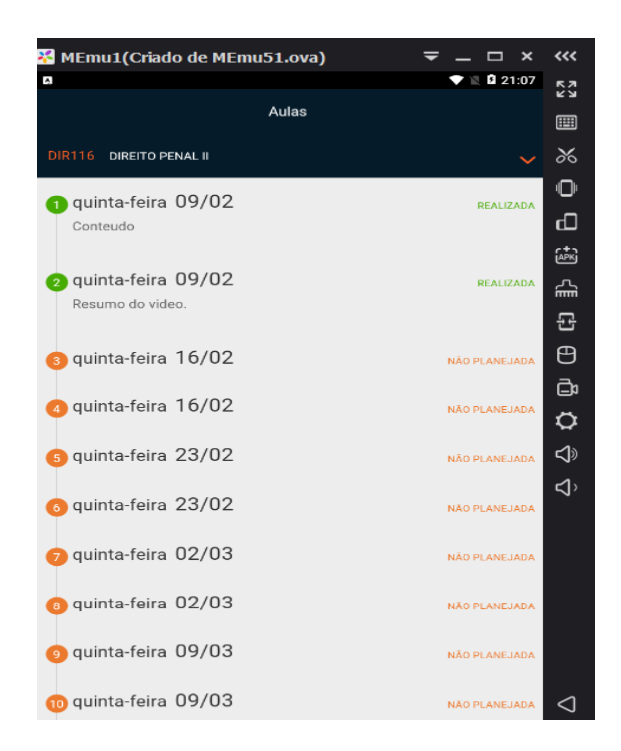

SECRETARIA ESPECIAL DE AVALIAÇÃO INSTITUCIONAL (SEAVI) UNIDADE DE DESENVOLVIMENTO ORGANIZACIONAL (UDO) SECRETARIA GERAL DE CURSOS (SGC)

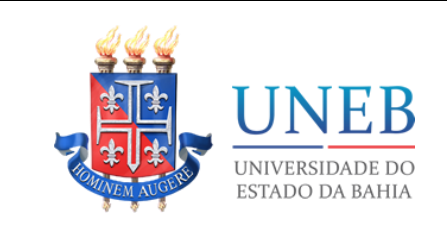

Passo 8: Clicar na aula que deseja fazer o registro. Ao clicar na seta do lado direito o professorar registra as aulas como realizadas, planejadas ou não planejadas, lança o assunto das aulas, insere o plano de aula e adiciona o arquivo do plano de aulas.

| MEmu1(Criado de         | MEmu51.ova)         | ₹_□×        | ~~~        |
|-------------------------|---------------------|-------------|------------|
| 1009 A                  |                     | 🔷 🖹 🛿 21:12 | 57         |
|                         | Editar aula         |             |            |
| DIR116 DIREITO PENAL II |                     | ~           | %          |
| AULA                    |                     |             | Ō          |
|                         | Aula 3 - 16/02/2017 | ~           | d          |
| SITUAÇÃO                |                     | <b>.</b>    | (APK)      |
|                         | Realizada           | ~           | £          |
| DATA                    |                     |             | 단          |
| 16/02/2017              |                     |             | ⊕          |
| ASSUNTO                 |                     |             | <u></u>    |
| Resumo.                 |                     | 4           | ø          |
| PLANO DE AULA           |                     |             | <b>\$</b>  |
|                         |                     |             | <b>⊲</b> ` |
| ANEXOS                  |                     |             |            |
|                         | Adicionar           |             |            |
|                         |                     |             |            |
|                         |                     |             |            |
|                         |                     |             |            |
|                         |                     |             |            |

Passo 9: O docente poderá registrar a frequência dos alunos, por aula, conforme imagem abaixo.

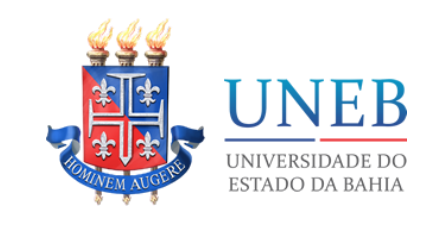

| MEmu1(Criado de MEmu51.ova)               | - | - 7        | □ ×            | <b>~~</b> |
|-------------------------------------------|---|------------|----------------|-----------|
| ۵                                         |   | <b>▼</b> N | <b>2</b> 21:14 | K 7       |
| Frequência                                |   |            |                |           |
| DIR116 DIREITO PENAL II                   |   |            | ~              | 8         |
| <ul> <li>Aula 2 - 09/02/2017 V</li> </ul> |   |            | >              | Ō         |
| ALUNO                                     |   | MÊS        | τοτοι          | ď         |
| ALUNO                                     |   | NES        | TOTAL          | (APK)     |
| Adalberto Oliveira Santos Neto            | × | 2          | 2              | 슯         |
| Altair Mota Fagundes Dos Santos           |   | 1          | 1              | 단         |
| Antonio Carlos Santos Nascimento          |   | 1          | 1              | ⊕         |
| Aquila Da Silva Bernardes                 |   | 0          | 0              | ۵<br>۲    |
| Beatriz Burgos De Vasconcellos            |   | 0          | 0              | Ç<br>A    |
| Beatriz Portela De Freitas                |   | 0          | 0              | າ<br>ລົ   |
| Bruno Miguel Santos Ferreira Cardoso      |   | 0          | 0              |           |
| Carine Xavier Souza Santos                |   | 0          | 0              |           |
| Carolina Santos De Macedo                 |   | 0          | 0              |           |
| Caroline Da Silva Soares                  |   | 0          | 0              |           |
| Caroline Moura Menezes                    |   | 0          | 0              |           |

Passo 10: Para registrar notas, o docente deverá clicar no menu "Notas" e publicar as notas dos alunos.

SECRETARIA ESPECIAL DE AVALIAÇÃO INSTITUCIONAL (SEAVI) UNIDADE DE DESENVOLVIMENTO ORGANIZACIONAL (UDO) SECRETARIA GERAL DE CURSOS (SGC)

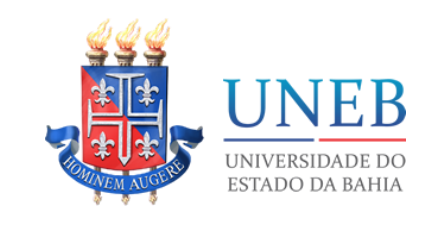

| MEmu1(Criado de MEmu51.ova)                | ₹.  | _ 🗆 ×      | <b>~~</b>   |
|--------------------------------------------|-----|------------|-------------|
|                                            | •   | 22:36      | К И<br>И И  |
|                                            | Teó | rica - AV1 |             |
| MA0016 CÁLCULO I                           |     | ~          | 8           |
| As notas desta avaliação foram publicadas. |     |            | Ō           |
| ALUNO                                      |     | NOTA       | ď           |
| Alaine Do Amaral Costa                     |     | 7,8        | يني<br>م    |
| Aline De Jesus Souza                       |     | 7,8        | <u></u>     |
| Ana Clara De Araujo Lopes                  |     | 8,5        | Insta       |
| Aparecida Rodrigues Da Rocha               |     | 8,5        | ē           |
| Carmelita Prates Pinheiro                  |     | 7,4        | Ö           |
| Daiane Teixeira De Matos                   |     | 9,4        | \$<br>√     |
| Danila Dos Santos Ferreira                 |     | 8,5        | <b>دا</b> ، |
| Darianne Gomes Santos                      |     | 9,4        |             |
| Emanuelle Santos Rodrigues                 |     | 9,4        |             |
| Ernandes Novais Silva                      |     | 0,0        |             |
| Gislaine Ferreira Dos Santos Carvalho      |     | 7,8        |             |

Obs: A entrega do plano de Curso, o cadastro das avaliações e o fechamento da caderneta só poderão ser realizados através do portal acadêmico: www.portalacademico.uneb.br

Informações: tel. 0800 071 5000 ou e-mail atendimento0800@listas.uneb.br.